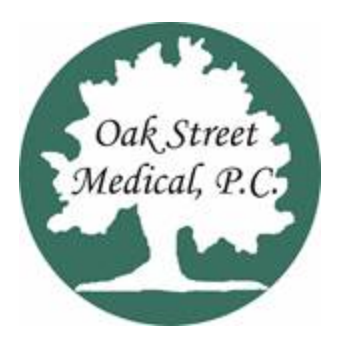

# **PATIENT PORTAL INSTRUCTIONS**

To access the patient portal: Go to our website oakstreetmedical.com and click the "Patient Portal" link.

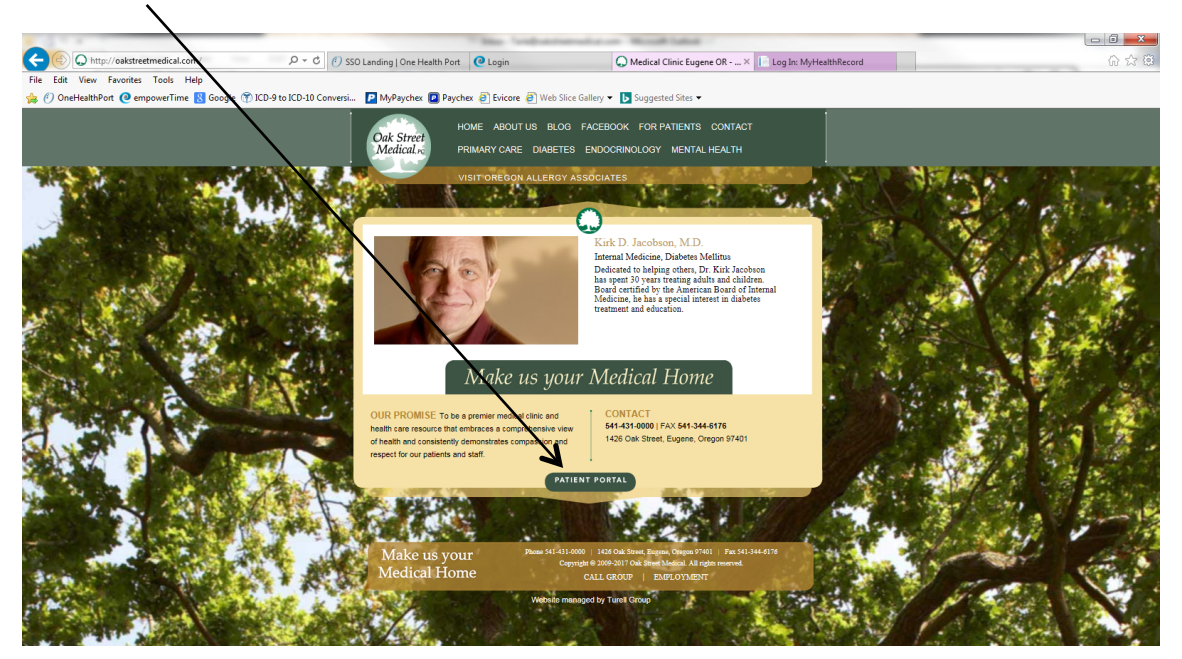

Enter user name and password. Click Log in.

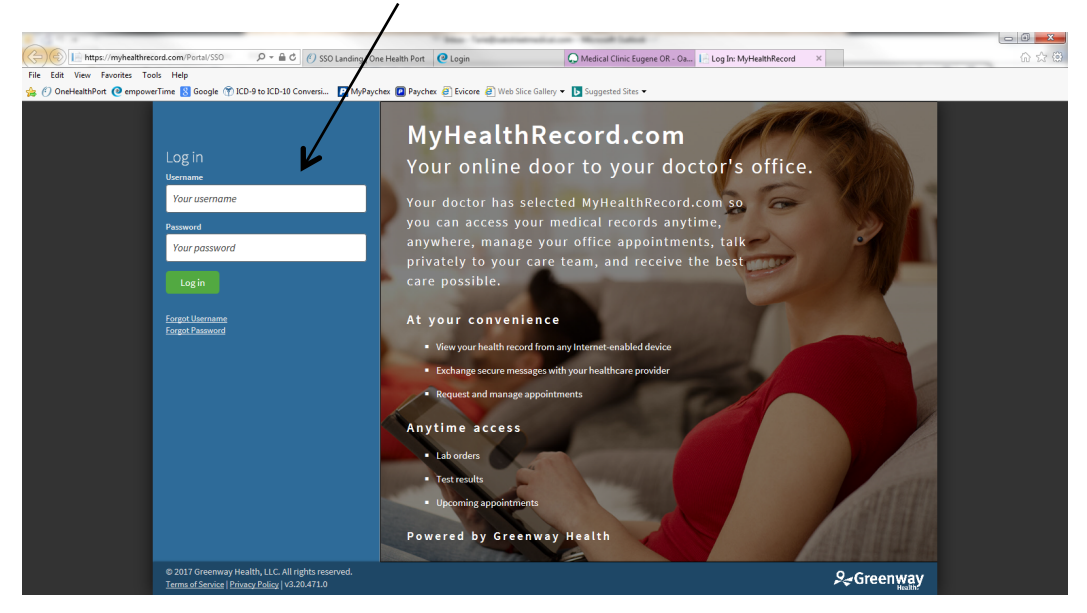

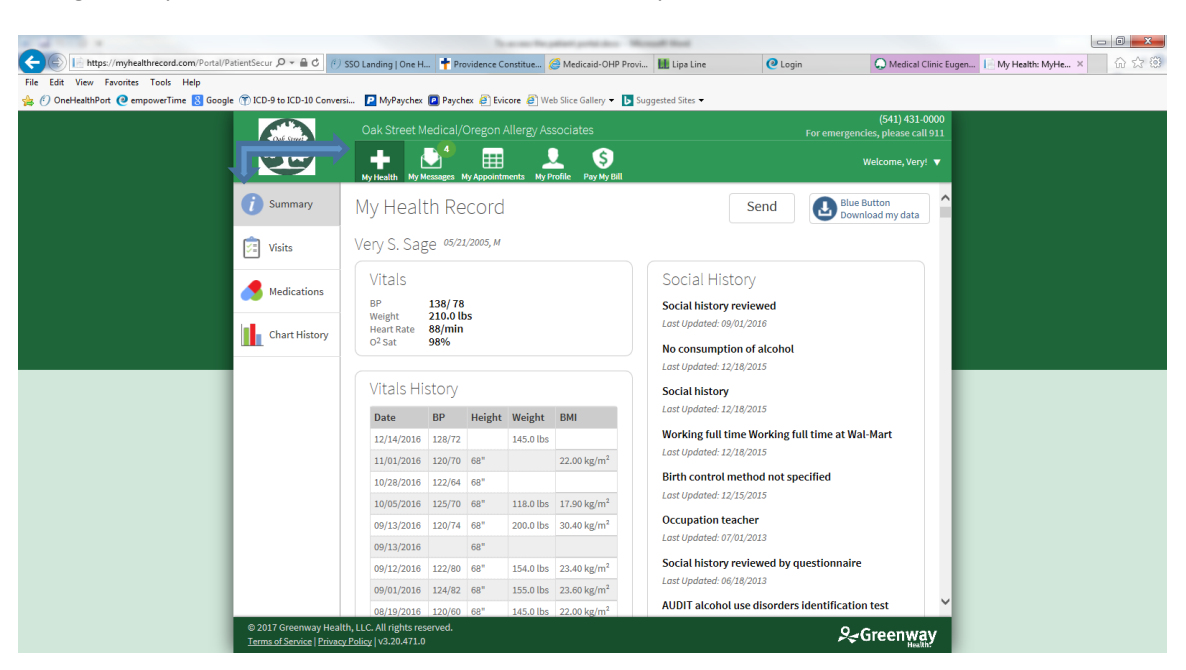

Along the top and left side of the screen are various options.

#### **TO MAKE AN APPOINTMENT**

Click the "My Appointments" link.

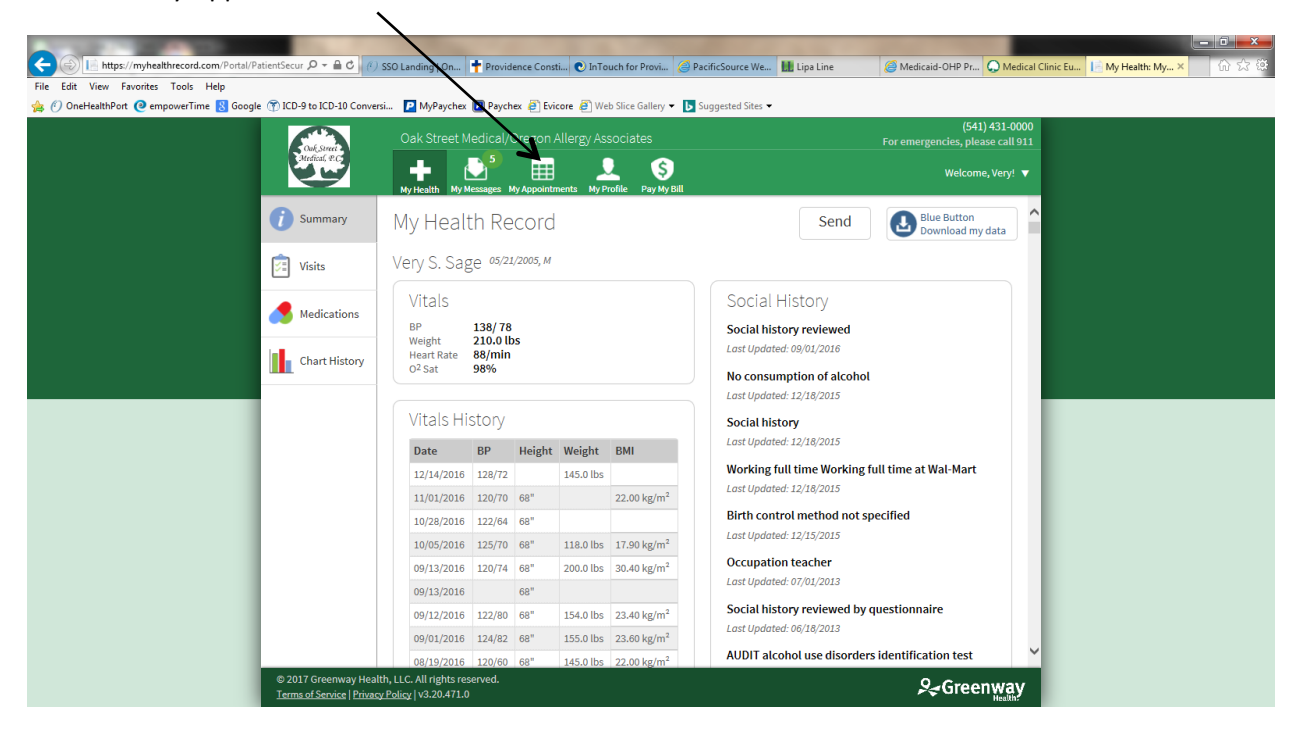

Click "Request":

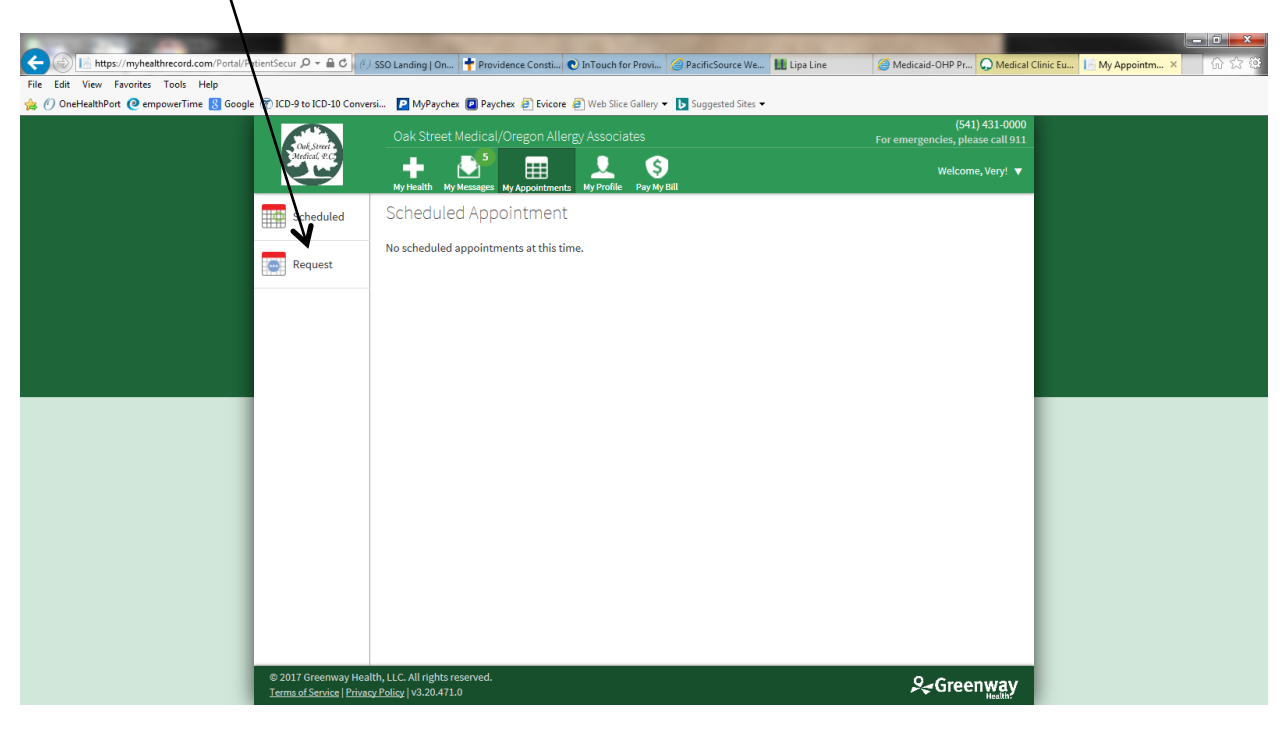

## Click New:

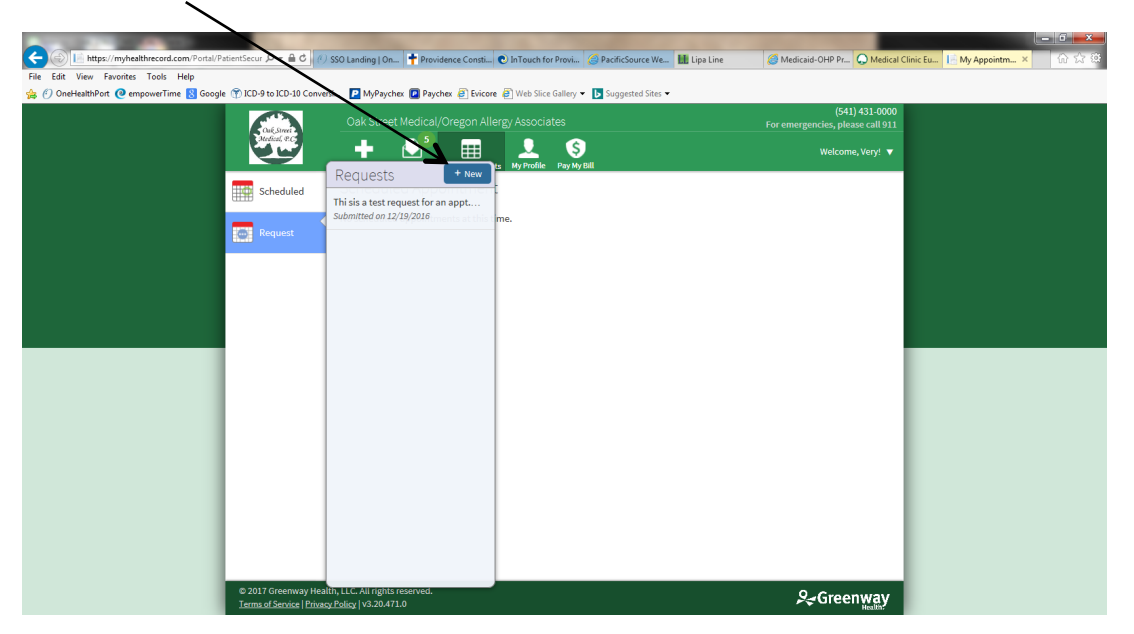

Fill in the form:

- Location (for internal medicine Oak Street Medical North Building)
- Physician
- Time frame
- Preferred day of the week
- Time of day
- Scheduling importance (Is it more important to have an appointment with first available physician, to have a certain day or time, etc.)
- Give a brief description of the reason for the visit

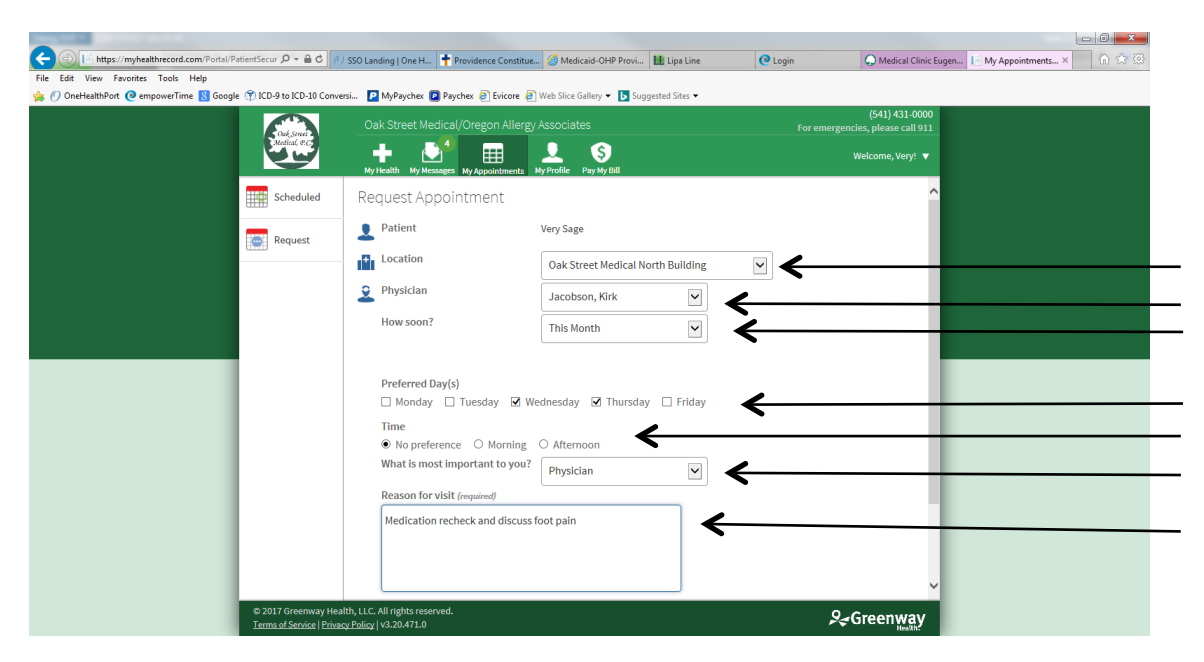

|                                                                  |                                                                       |                                             |                                                    | - 6 <b>- X</b> -          |  |  |
|------------------------------------------------------------------|-----------------------------------------------------------------------|---------------------------------------------|----------------------------------------------------|---------------------------|--|--|
| ← ④ 📔 https://myhealthrecord.com/Portal/PatientSecur 🖉 マ 🔒 ¢ 🥐   | SSO Landing   One H 🕇 Providence Constitue.                           | 🧭 Medicaid-OHP Provi 🔠 Lipa Line            | 🕑 Login 💭 Medical Clinic Eugen                     | 📔 My Appointments X 🖬 🏠 🕄 |  |  |
| File Edit View Favorites Tools Help                              |                                                                       |                                             |                                                    |                           |  |  |
| 😸 🕖 OneHealthPort 🙋 empowerTime 🚦 Google 👘 ICD-9 to ICD-10 Conve | rsi 📔 MyPaychex 😰 Paychex 🧃 Evicore 🧃                                 | ) Web Slice Gallery 👻 ▶ Suggested Sites 👻   |                                                    |                           |  |  |
| Cut, see                                                         | Oak Street Medical/Oregon Allergy                                     |                                             | (541) 431-0000<br>For emergencies, please call 911 |                           |  |  |
| Matricel, P.C.                                                   | My Health My Messages My Appointments                                 | L S<br>My Profile Pay My Bill               | Welcome, Very! 🔻                                   |                           |  |  |
| Scheduled                                                        | 2 Physician                                                           | Jacobson, Kirk                              | ^                                                  |                           |  |  |
| Request                                                          | How soon?                                                             | This Month                                  |                                                    |                           |  |  |
|                                                                  | Preferred Day(s)                                                      |                                             |                                                    |                           |  |  |
|                                                                  | 🗌 Monday 🗌 Tuesday 🗹 W                                                | ednesday 🗹 Thursday 🗌 Friday                |                                                    |                           |  |  |
|                                                                  | Time<br>● No preference ○ Morning                                     | O Afternoon                                 |                                                    |                           |  |  |
|                                                                  | What is most important to you? Physician                              | Physician 🖌                                 |                                                    |                           |  |  |
|                                                                  | Reason for visit (required)                                           |                                             |                                                    |                           |  |  |
|                                                                  | Medication recheck and discuss                                        | foot pain                                   |                                                    |                           |  |  |
|                                                                  |                                                                       |                                             |                                                    |                           |  |  |
|                                                                  |                                                                       |                                             |                                                    |                           |  |  |
|                                                                  | IMPORTANT: Appointment requests should<br>the nearest emergency room. | l be limited to non-emergency communication | s. In case of emergency, call 911 or go to         |                           |  |  |
|                                                                  |                                                                       |                                             | Submit Cancel                                      |                           |  |  |
| © 2017 Greenway Hea<br>Terms of Service   Priva                  | Ith, LLC. All rights reserved.<br>cy Policy   v3.20.471.0             |                                             | <i>P</i> ⊋Greenway                                 |                           |  |  |

Click "Submit" located in the bottom right of the screen.

The following screen will pop up showing that the appointment has been requested.

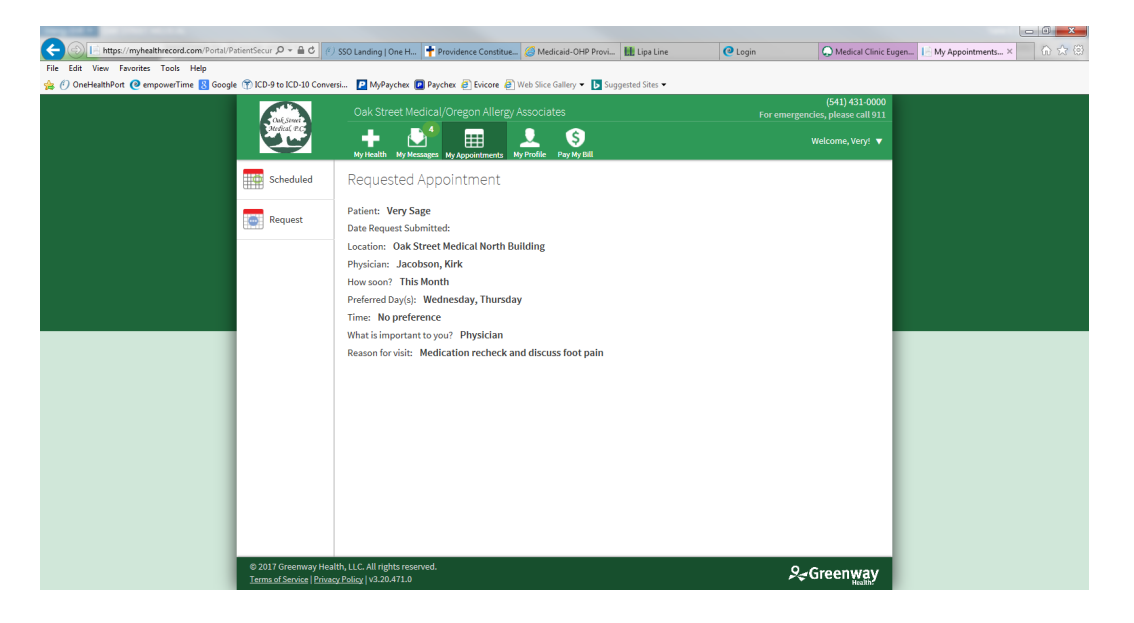

You can see the response in "My Messages". If you wish to respond to the message to change time or date hit reply.

|                                                                                                    | $\backslash$                                                           |                               |                                                 |
|----------------------------------------------------------------------------------------------------|------------------------------------------------------------------------|-------------------------------|-------------------------------------------------|
| 1.1.1.1                                                                                              | Max "and account of a read later                                       |                               | - 0 ×                                           |
| (c) (c) https://myhealthrecord.com/Portal/PatientSecur (P = 🗟 C) (c) SSO Landing   One H             | ovidence Constitue 🧭 Medicaid-OHP Provi 🔝 Lipa Line                    | 🕑 Login 🔍 M                   | edical Clinic Eugen 📔 My Messages: My × 🛛 🏠 🏠 🕄 |
| File Edit View Favorites Tools Help                                                                  |                                                                        |                               |                                                 |
| 🎪 🕖 OneHealthPort 🙋 empowerTime 🚦 Google 👘 ICD-9 to ICD-10 Conversi 📔 MyPaychex 🚺 Paych              | nex 🧃 Evicore 🗿 Web Slice Gallery 👻 🐌 Suggested Sites 👻                | \                             |                                                 |
| Oak Street N vi al/G                                                                                 | Oregon Allergy Associates                                              | (541<br>For emergencies, plea | ) 431-0000<br>ase call 911                      |
| My Health My Messages A                                                                              | My Appointments My Profile Pay My Bill                                 | Welcom                        | e, Very! 🔻                                      |
|                                                                                                    | Re: Appt Request                                                       | Reply 🗊 De                    | lete                                            |
| Administrative Office<br><i>Re: Appt Request</i><br>Hi Very Sage, I have scheduled you an appointm   | From: Administrative Office<br>To: Very Sage<br>Re: Appt Request       | Today a                       | t 10:09 AM                                      |
| Administrative Office<br>Pocket<br>New patient packets attached. Please be advised t                 | Hi Very Sage,<br>I have scheduled you an appointment for Friday Januai | ry 27th at 9:30.              |                                                 |
| Administrative Office<br>New potient packet<br>Please fill out the New patient paperwork and bri     | Thank you                                                              |                               |                                                 |
| Administrative Office<br>Former<br>Physical Exam forms attached                                      |                                                                        |                               |                                                 |
| F<br>Administrative Office<br>Forme<br>Physical Exam paperwork attached.                             |                                                                        |                               |                                                 |
| ✓<br>Administrative Office<br>Forms<br>Physical exam packet attached.                                | ~                                                                      |                               |                                                 |
| © 2017 Greenway Health, LLC. All rights reserved.<br>Terms of Service   Privacy Policy   v3.20.471.0 |                                                                        | , <del>S</del> , Gree         | nway                                            |

You can also see any upcoming appointment by clicking on the "Scheduled" link.

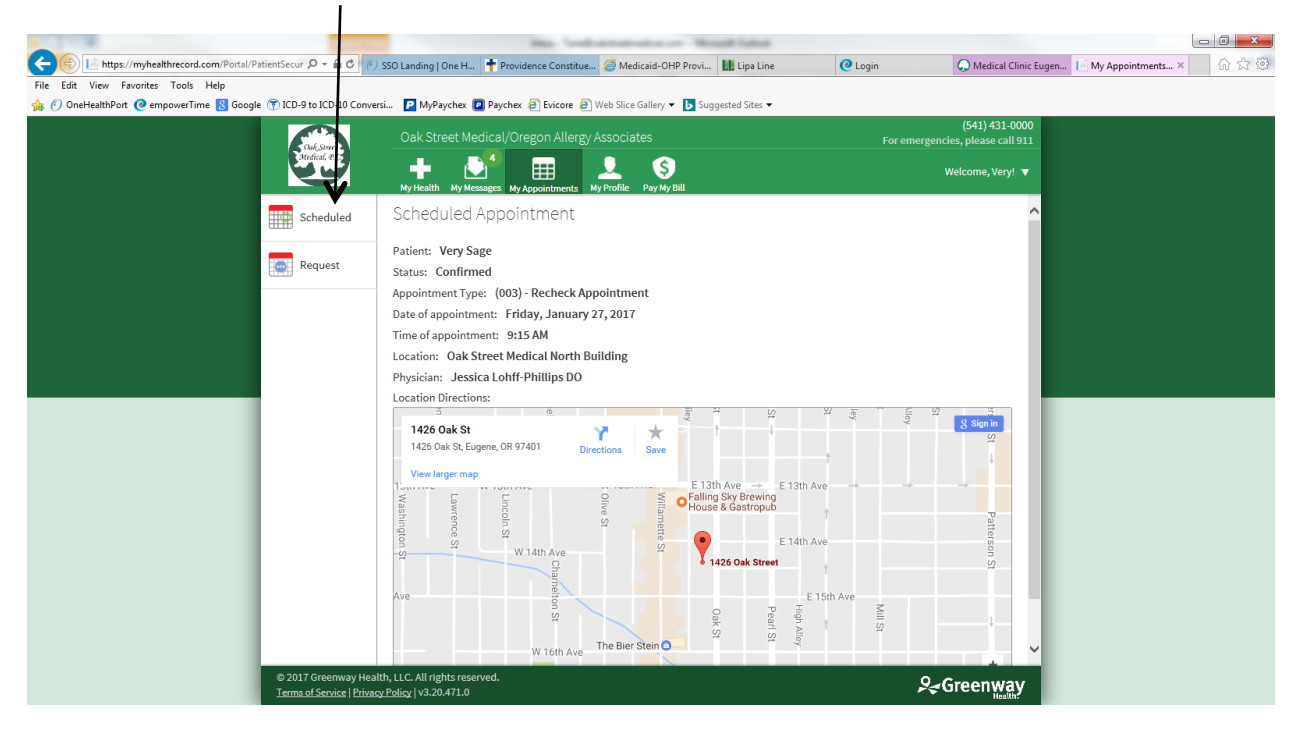

## TO REQUEST A LAB, CONTACT THE MEDICAL STAFF/PHYSICIAN, REQUEST A REFILL

Click on "My Messages":

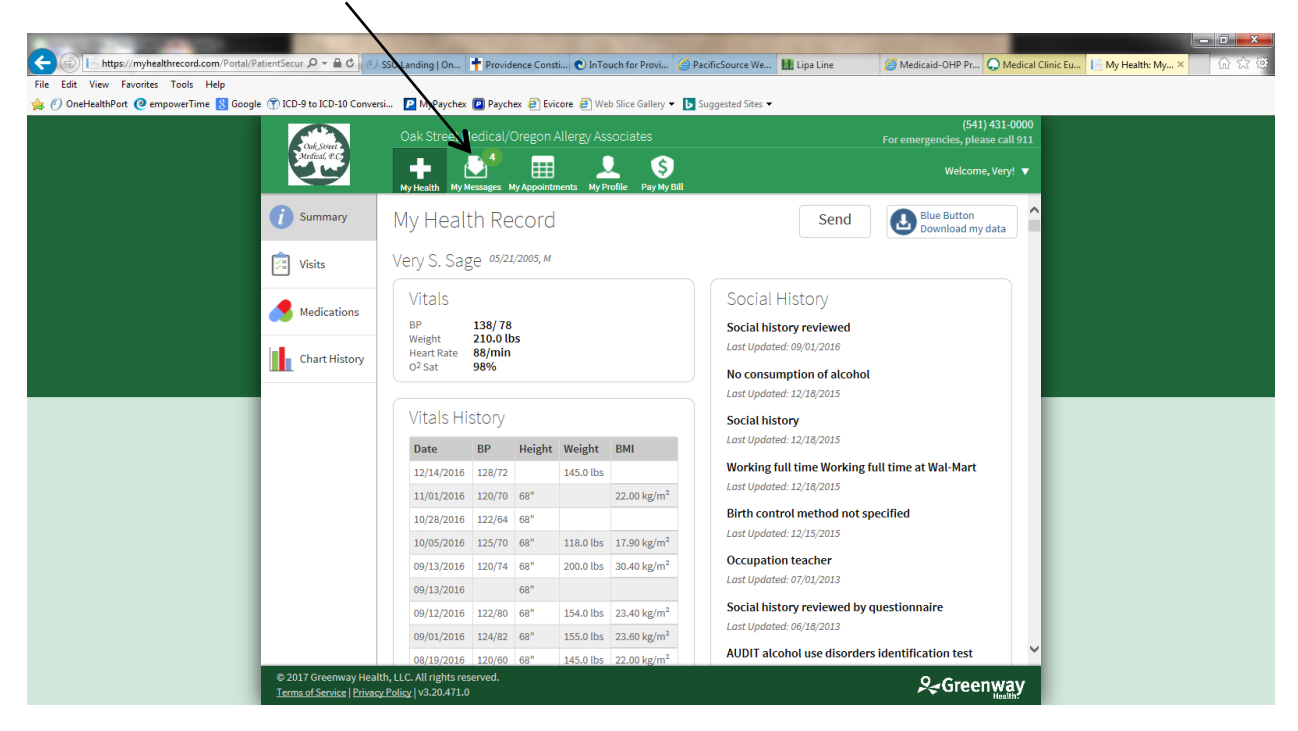

## Click New:

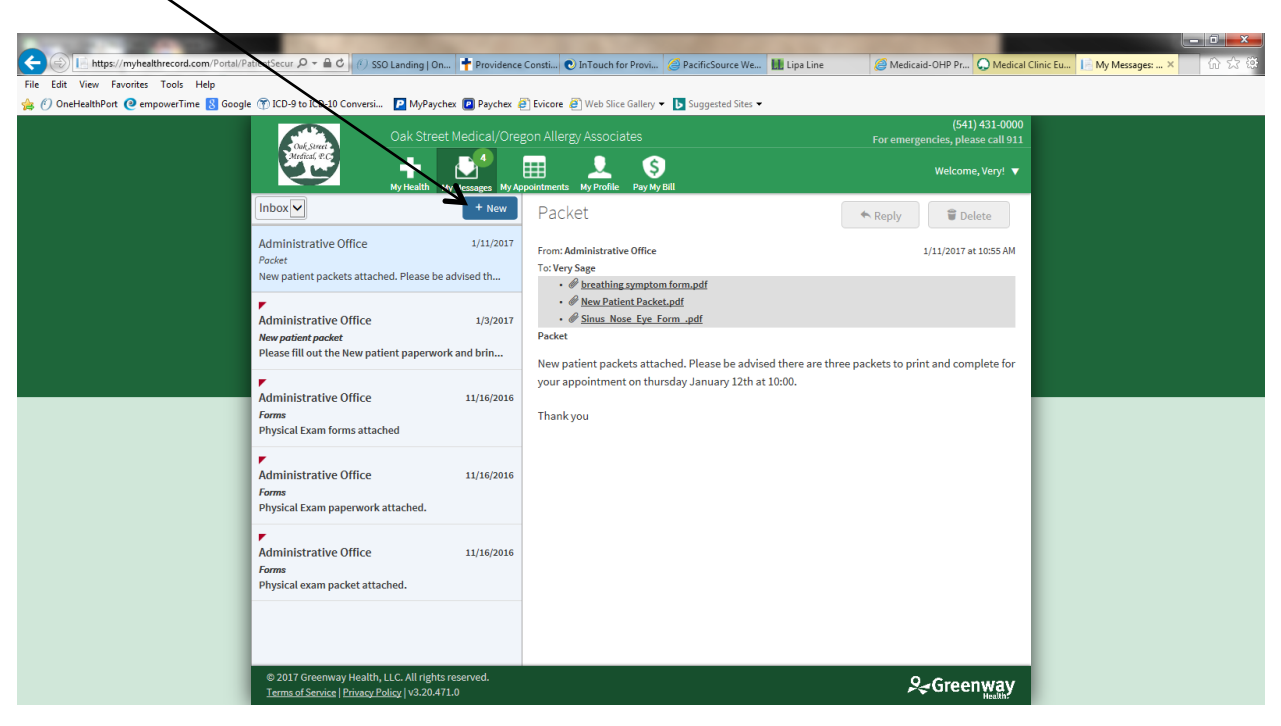

To request labs, a prescription refill or if you wish to contact your physician/care team choose "Ask a medical question":

| 🗲 🛞 🔚 https://myhealthrecord.com/Portal/PatientSecur 🔎 👻 🔮 🥙 SSO Landing   On 📍 Providenc | e Consti 🕑 InTouch for Provi 🥝 PacificSource We 🔢 Lipa Line 🖉 Medicaid-OHP Pr 📿 Medical Clinic Eu 📄 My Messages: 🗴 👘 🔅 🗄 |
|-------------------------------------------------------------------------------------------|----------------------------------------------------------------------------------------------------|
| File Edit View Favorites Tools Help                                                       |                                                                                                    |
| 🖕 🕐 OneHealthPort 🙋 empowerTime 🙁 Google 👚 ICD-9 to ICD-10 Conversi 📔 MyPaychex 😰 Paychex | 🦉 Evicore 🦉 Web Slice Gallery 🔻 📘 Suggested Sites 👻                                                                      |
| Oak Street Medical/Ore                                                                    | (541) 431-0000<br>egon Allergy Associates Ear emergencies, please call 911                                               |
| Cosk Street<br>Medical # C                                                                |                                                                                                    |
| My Health My Messages My A                                                                | unnaintments Mx Profile Pav Mx Bill                                                                                      |
| Inbox                                                                                     |                                                                                                    |
|                                                                                           | New Message                                                                                                    |
| Administrative Office 1/11/2017                                                           |                                                                                                    |
| New patient packets attached. Please be advised th                                        | IMPORTANT: In case of emergency, call 911 or go to the nearest emergency room.                                           |
| r                                                                                         | Messaging should be limited to non-emergency communications and requests.                                                |
| Administrative Office 1/3/2017                                                            |                                                                                                    |
| New patient packet                                                                        | 👤 To: Jacobson, Kirk 🔽                                                                                                   |
| r tabe int out the rear patient paper noncone or init                                     | Erom: Very Sare                                                                                                    |
| Administrative Office 11/16/2016                                                          |                                                                                                    |
| Forms                                                                                     |                                                                                                    |
| Physical Exam forms attached                                                              | I would like to Please choose                                                                                            |
|                                                                                           | ask a medical question                                                                                                   |
| Administrative Office 11/16/2016                                                          | ask an insurance question                                                                                                |
| Physical Exam paperwork attached.                                                         | Anything else you w ask a general question                                                                               |
| r                                                                                         |                                                                                                    |
| Administrative Office 11/16/2016                                                          | Type your notes here                                                                                                    |
| Physical exam packet attached.                                                            |                                                                                                    |
|                                                                                           |                                                                                                    |
|                                                                                           |                                                                                                    |
|                                                                                           | Attach File Send Cancel                                                                                                  |
| © 2017 Greenway Health, LLC. All rights reserved.                                         | 9-Greenway                                                                                                    |
| Terms of Service   Privacy Policy   v3.20.471.0                                           |                                                                                                    |

Fill out the necessary information and click "Send":

| C S https://myhealthrecord.com/Portal/Patie | ientSecur の - 음 C 🖉 SSO Landing   On 🕇 Providence                                                                                      | Consti 🕑 InTouch for Provi 🥝 PacificSource We 🔛 Lipa Line                                                                                                    | Ø Medicaid-OHP Pr Q Medical Clinic Eu                                  |
|---------------------------------------------|----------------------------------------------------------------------------------------------------|----------------------------------------------------------------------------------------------------|------------------------------------------------------------------------|
| File Edit View Favorites Tools Help         |                                                                                                    |                                                                                                    |                                                                        |
| 🍰 🕐 OneHealthPort 🙋 empowerTime 🐰 Google 🤇  | 🝸 ICD-9 to ICD-10 Conversi 📔 MyPaychex 😰 Paychex 🛔                                                                                     | 🖞 Evicore 🧃 Web Slice Gallery 🔻 📘 Suggested Sites 👻                                                                                                    |                                                                        |
|                                             | Oak Street Medical/Oreg                                                                                                    | con Allergy Associates                                                                                                    | (541) 431.0000<br>For emergencies, please call 911<br>Welcome, Very! ▼ |
|                                             | Inbox + New Administrative Office 1/11/2017 Focket New patient packets attached. Please be advised th Administrative Office 1/2 / 2017 | IMPORTANT: In case of emergency, call 911 or go to the nearest         Messaging should be limited to non-emergency communication         Image: To:         Jacobson, Kirk | emergency room.                                                        |
|                                             | Administrative Office 11/16/2016<br>Forms<br>Physical Exam forms attached                                                              | From: Very Sage Please give us a little more information below before sending How can we help you?                                                                          |                                                                        |
|                                             | Administrative Office 11/16/2016<br>Forms<br>Physical Exam paperwork attached.                                                         | Anything else you would like us to know?                                                                                                    | Change question type                                                   |
|                                             | Administrative Office 11/16/2016<br>Forms<br>Physical exam packet attached.                                                            | Type your notes here                                                                                                    |                                                                        |
|                                             |                                                                                                    | Attach File                                                                                                    | Send Contraction                                                       |
|                                             | © 2017 Greenway Health, LLC. All rights reserved.<br>Terms of Service   Privacy Policy   v3.20.471.0                                   |                                                                                                    | <i>Ş</i> ∉Greenway                                                     |

| At the top you will see that the messa                                                                                                    | ge has been sent successfully.                                                                                                    |                                            |
|----------------------------------------------------------------------------------------------------|----------------------------------------------------------------------------------------------------|--------------------------------------------|
| () SSO Landing   One H                                                                                                    | 🕈 Providence Constitue 🌀 Medicaid-OHP Provi 🚻 Lipa Line 🛛 @ Login 📿 Medicali                                                                                                    | Clinic Eugen [·] My Messages: My × 🛛 슈 ☆ 영 |
| Colleview         Parolines         10005         Pepp           Image: Colleview         OneHealthPoint @ empowerTime         Image: Colleview         Image: Colleview           Image: Colleview         OneHealthPoint         @ MyPaychex         Image: Colleview         Ook Street M | Peychex @ Evicore @ Web Slice Gallery   Suggested Sites   (541) 431-  stical/Oregon Allergy Associates  For emergencies, please cal                                                                                                    | 0000<br>   911                             |
| Inbox                                                                                                    | Sange My Appointments My Profile Pay My Bill  * New Success!                                                                                                    |                                            |
| Administrative Office<br>Pocket<br>New patient packets attached. Please be ad                                                                                                    | 1/1/1/2017 Message Submitted Sed th New Medical Question                                                                                                    |                                            |
| Administrative Office<br><i>New patient packet</i><br>Please fill out the New patient paperwork a                                                                                                    | 1/3/2017<br>IMPORTANT: In case of emergency, call 911 or go to the nearest emergency room.<br>d brin                                                                                                    |                                            |
| Administrative Office<br>Forms<br>Physical Exam forms attached                                                                                                    | 11/16/2016 Control Control Con |                                            |
| Administrative Office<br>Forms<br>Physical Exam paperwork attached.                                                                                                    | 11/16/2016<br>Please give us a little more information below before sending                                                                                                    |                                            |
| Administrative Office<br>Forms<br>Physical exam packet attached.                                                                                                    | 11/16/2016 What is the symptom/condition? Ineed to have my dlabetic labs ordered Change question type                                                                                                    |                                            |
|                                                                                                    | Anything else you would like us to know?                                                                                                    | •                                          |
| © 2017 Greenway Health, LLC. All rights re<br><u>Terms of Service</u>   <u>Privacy Policy</u>   v3.20.471.0                                                                                                    | rved.                                                                                                    | ay                                         |

To see the response click "My Messages":

|                                                                 | _                                                                             |                                                                                                    |                      |                                                       |                       |
|-----------------------------------------------------------------|-------------------------------------------------------------------------------|----------------------------------------------------------------------------------------------------|----------------------|-------------------------------------------------------|-----------------------|
| ( ) I https://myhealthrecord.com/Portal/PatientSecur P + A      | C (1) SSO Landing   One H 🛉 Provider                                          | ne Constitue 🥖 Medicaid-OHP Provi 🔢 Lipa Line                                                                                                    | (2 Login             | 💭 Medical Clinic Eugen 📔 M                            | Ay Messages: My × 命会感 |
| File Edit View Favorites Tools Help                             |                                                                               |                                                                                                    |                      |                                                       |                       |
| 🎪 🕖 OneHealthPort 🙋 empowerTime 🚦 Google 🝸 ICD-9 to ICD-10      | Conversi 📔 MyPaychex 🙆 Paychex 🧧                                              | 🖹 Evicore 🗿 Web Slice Gallery 👻 🕟 Suggested Sites 💌                                                                                                    |                      |                                                       |                       |
| The South                                                       | Oak Street Med                                                                | gon Allergy Associates                                                                                                    | For emergencies,     | (541) 431-0000<br>, please call 911<br>Icome, Very! ▼ |                       |
|                                                                 | My Health My Messages My Ap<br>+ New                                          | pointments My Profile Pay My Bill                                                                                                    | Reply                | 🗑 Delete                                              |                       |
| Administrative<br>RE: I need to have n<br>I will place lab or   | Office (2) 10:39 AM                                                           | RE: I need to have my diabetic labs ordered      From: Very Sage     From: Very Sage     To: Very Sage     To: Yery Sage     To: Provider     RE: I need to have my diabetic labs ordered | ordered<br>To        | day at 10:39 AM                                       |                       |
| Administrative<br><i>Re: Appt Request</i><br>Hi Very Sage, I ha | Office 10:09 AM ve scheduled you an appointm                                  |                                                                                                    | e our office.        |                                                       |                       |
| Administrative<br>Pocket<br>New patient pac                     | Office 1/11/2017<br>rets attached. Please be advised t                        |                                                                                                    | To                   |                                                       |                       |
| Administrative<br>New patient packe<br>Please fill out the      | e Office 1/3/2017<br>at<br>a New patient paperwork and bri                    |                                                                                                    |                      | uuy ut 1013 mm                                        |                       |
| Administrative<br>Forms<br>Physical Exam fo                     | Office 11/16/2016                                                             |                                                                                                    |                      |                                                       |                       |
| Administrative<br><i>Forms</i><br>Physical Exam pr              | Office 11/16/2016                                                             |                                                                                                    |                      |                                                       |                       |
| © 2017 Greenw<br>Terms of Service                               | ay Health, LLC. All rights reserved.<br>  <u>Privacy Policy</u>   v3.20.471.0 |                                                                                                    | <i>P</i> <b></b> ⇒Gr | eenway                                                |                       |

/